## How to import fashiondropshippers.com products to your platform?

First step get your dropshipping permit at www.fashiondropshippers.com

Download the file: CSV PRODUCTS - UPDATED once a day after 6.00 am. All Products Feed

- 01) Access the Control Panel
- 02) After login click on Catalog >> Import and Update Product Feeds
- 03) Add a New
- 04) Fill in the fields:

Feed Name: fashiondropshippers

Vendor: Add New SIM only if it is to INSERT Name of Supplier: fashiondropshippers

URL or File: File

In the File field, attach the fashiondropshippers CSV file

Fill in the Percentage field to increase the price

In the Product Currency field select USD

05) Click the INSERT / UPDATE button

06) To import the products and synchronize the stock click on the Load Feed link (Recommended click once not to overload the server, if you overload the server your account is subject to suspension or blocking, it is recommended to hire a dedicated server, vps or cloud ). To update the stock, click on the Load Feed link. Update the stock once a week or once a day at less access times, between 10:00 p.m. and 6:00 p.m.

07) Products will be imported for each Category specified by fashiondropshippers.

Unique solution ID: #2390 Author: MFORMULA FAQ Last update: 2018-05-15 20:27